### Step 1

Click on the link: <u>https://zenith-american.sapphiremrfhub.com</u>.

| C C https://mrf.zenith-american.com/culinaryhealthfund/                                         |                                                                                                    | A* ☆ ① ☆ 優 %。                                        |                                                                               |                                                 |                                              |                            |  |  |  |  |  |
|-------------------------------------------------------------------------------------------------|----------------------------------------------------------------------------------------------------|------------------------------------------------------|-------------------------------------------------------------------------------|-------------------------------------------------|----------------------------------------------|----------------------------|--|--|--|--|--|
| 🖹 Sign in to your Wrik 🔁 Aetna 👔 Log in   Perform Yard 🛭 🖤 VSP Vision Care   Vi 👓 Log in to Blu | e Access 📔 ADS Portal 🙀 Hornet Security Portal 🌞 Pulse Employee Intr 🚺 Unite Here Health                                                    | ) Vitech 🕒 uatienterprise sapp                       | 🔮 Zenith Dashboard 🔹 MRF 💪 Home   Microsoft                                   | 365 🕒 BeneSys Secure Em 🥻                       | 🖣 Employer Health Pla 🛛 🛑 CVS Health CCA Por | 🖸 HMO   Delta Dental 💦 🗦   |  |  |  |  |  |
|                                                                                                 | Zenith American                                                                                                    |                                                      |                                                                               |                                                 |                                              |                            |  |  |  |  |  |
| Machine Readable Files                                                                          |                                                                                                    |                                                      |                                                                               |                                                 |                                              |                            |  |  |  |  |  |
| MENU 🔳                                                                                          | Culinary Health Fund                                                                                                    |                                                      |                                                                               |                                                 |                                              |                            |  |  |  |  |  |
| Home<br>Alaska Electrical Health and Welfare Fund                                               | Under the Transparency in Coverage Rule, health plans are required available for viewing at the following link: https://zenith-american.sap | disclose in-network prov<br>phiremrfhub.com. (Use th | der negotiated rates and historical ou<br>e group Name to search for the Mach | t-of-network allowed amo<br>ine Readable Files) | ounts through machine readable t             | files (MRFs). MRFs are now |  |  |  |  |  |
| Alaska Pipe Trades U.A. Local 367 Health & Security<br>Trust                                    | Please save this link for future reference.                                                                                                 |                                                      |                                                                               |                                                 |                                              |                            |  |  |  |  |  |
| Arkansas Pipe Trades Health & Welfare Fund                                                      | Price Transparency Cost Estimates<br>You can access the tool by logging into your secure account at <u>https:/</u>                          | //edge.zenith-american.co                            | m/landingPage.php                                                             |                                                 |                                              |                            |  |  |  |  |  |
| ASEA AT SOME LOCAT SZ HEAILIT BEHEILIS TIUSL                                                    |                                                                                                    |                                                      |                                                                               |                                                 |                                              |                            |  |  |  |  |  |

### Step 2

After you click on that link you will see the page below. On this screen, type in "**Culinary**" in the "**Search by Company Name**" field and the file available to download will appear.

|                                                | _                          |                                                             |                                     |              |            |                    |
|------------------------------------------------|----------------------------|-------------------------------------------------------------|-------------------------------------|--------------|------------|--------------------|
|                                                | American 🛞 S3 MRF          | Hub                                                         |                                     |              |            |                    |
| MRF I                                          | Hub<br>in-network prover r | negotiated rates and historical out-of-network allowed amou | nts through machine-readable files. |              |            |                    |
| Search by Com<br>Culinary<br>Example: Sapphire | iD<br>pany Name            | Search by HIOS/EIN Identifier                               |                                     |              |            |                    |
| FILES                                          | COMPANY NAME               | FILE NAME                                                   | PLAN NAME                           | PLAN ID TYPE | PLAN ID    | ACTIONS            |
| v                                              | Culinary Health Fund       | 2024-09-01_culinary-health-fund_index.json                  |                                     |              |            | Copy Link Download |
|                                                |                            |                                                             | Culinary Health Fund                | EIN          | 23-7385560 | <b>↑</b>           |
|                                                |                            |                                                             |                                     |              |            |                    |

Click on the "**Download**" button to start downloading the table of contents or TOC for the machine readable file. The table of contents is used to organize the various INN and OON MRF links as required by CMS for each group.

#### Step 3

After you click download, you can watch the progress of the file download or where the file was downloaded to based on your browser:

- **If you're using Edge,** look for a down arrow, with a bracket underneath it in the upper right-hand side.
- **If you're using Chrome,** either look in the upper right hand corner, or the bottom left-hand side of the screen, depending on the Chrome version.

| ← C                                                   | ://zenith-american.sapphiremrfhub.com |                                                                                |                                                                          |                                                |                                      | A 🟠 🛈 🖆 🖌 🕞                                                  |
|-------------------------------------------------------|---------------------------------------|--------------------------------------------------------------------------------|--------------------------------------------------------------------------|------------------------------------------------|--------------------------------------|--------------------------------------------------------------|
| 🕒 Sign in to your Wrik 📘                              | Aetna 👔 Log in   Perform Yard  VSP Vi | sion Care   Vi 🛛 OU Log in to Blue Access 👔 ADS Portal 🍖 Homet Security Portal | 🌞 Pulse Employee Intr 🚺 Unite Here Health 🛅 Vitech 🕒 ust enterprise sapp | 🔮 Zenith Dashboard 🔮 MRF 💪 Home   Microsoft 36 | 55 🕒 BeneSys Secure Em 🙌 Employer He | es Downloads                                                 |
|                                                       | erican 🛞 \$365' MRF Hub               |                                                                                |                                                                          |                                                |                                      | 2024-09-01_culinary-health-fund_index.json <u>Open file </u> |
| MRF HI                                                | ub<br>network provider negotia        | ated rates and historical out-of-network allowe                                | d amounts through machine-readable files.                                |                                                |                                      |                                                              |
| SELF INSURED                                          | _                                     |                                                                                |                                                                          |                                                |                                      |                                                              |
| Search by Compan<br>Culinary<br>Example: Sapphire-Dig | ny Name                               | Search by HIOS/EIN Identifier Example: 12345678                                |                                                                          |                                                |                                      |                                                              |
| FILES                                                 | COMPANY NAME                          | FILE NAME                                                                      | PLAN NAME                                                                | PLAN ID TYPE                                   | PLAN ID ACTIONS                      |                                                              |
| >                                                     | Culinary Health Fund                  | 2024-09-01_culinary-health-fund_index.json                                     |                                                                          |                                                | Copy Lini                            | k Download                                                   |

#### Step 4

Once downloading is complete, go to the downloads folder on your computer. Click on downloads, and the files that were just downloaded will show there.

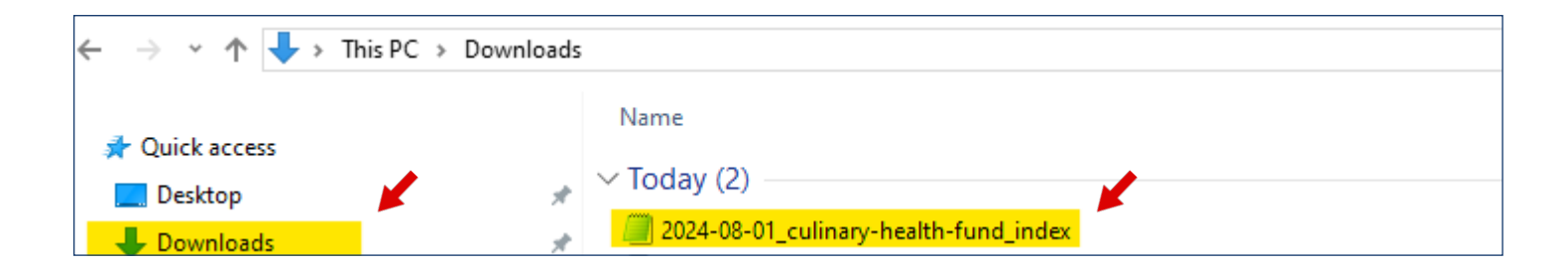

#### Step 5

Once the TOC file is opened, you will be presented with two links:

- The first link ending in .zip is the INN Machine Readable file.
- The second link ending in .csv is the OON Allowable Amounts MRF.

| 2024-08-01_culinary-health-fund jindex - Notepad                                                                                                    |             |
|----------------------------------------------------------------------------------------------------|-------------|
| File Edit Format View Help                                                                                                    |             |
| {"reporting_entity_name": "Zenith American", "reporting_entity_type": "TPA", "reporting_structure": [{"reporting_plans": [{"plan_id_type": "EIN", "plan_id": "23-7385560", "plan_mark | et_type": / |
| "Group", "plan name": "Culinary Health Fund"}], "allowed_amount_file": {"descention": "OUN", "location": "https://zenith-american.sapphiremrfhub.com/mrfs/202408/2024-07-27_ZAS-BASY  | S.csv"},    |
| "in_network_files": <del>{{"description", "", "leavion",</del> "https://zenith-american.sapphiremrfhub.com/mrfs/202408/2024-07-03_Zenith_CHH_ffs_in-network.json.zip"}}}}}            |             |
|                                                                                                    |             |
|                                                                                                    |             |
|                                                                                                    |             |
|                                                                                                    |             |

Both files are large in size, sometimes exceeding 1GB. A stable internet connection is required to continue downloading these files as well as storage space on your computer or device.

#### Download Process for In-Network

In-Network Link Example:

https://zenith-american.sapphiremrfhub.com/mrfs/202403/2024-02-03\_Zenith\_CHF\_ffs\_in-network.json.zip

Once the In-Network link is copied and pasted in the web browser, the download will start. Once the download is complete you will see the file in the downloads folder in your computer.

| ← → ~ ↑ 🕹 > This PC > Downloads                                          |                                                         |
|--------------------------------------------------------------------------|---------------------------------------------------------|
| <ul> <li>★ Quick access</li> <li>Desktop</li> <li>↓ Downloads</li> </ul> | Last week (3) 2024-07-03_Zenith_CHF_ffs_in-network.json |

Go to your downloads folder to find the TOC file you selected to download, "right click" on the downloaded document then select either Notepad or Wordpad. We highly recommend you use either Notepad or Wordpad since the file type is not common for average users and there may not be an existing application to use for this file type.

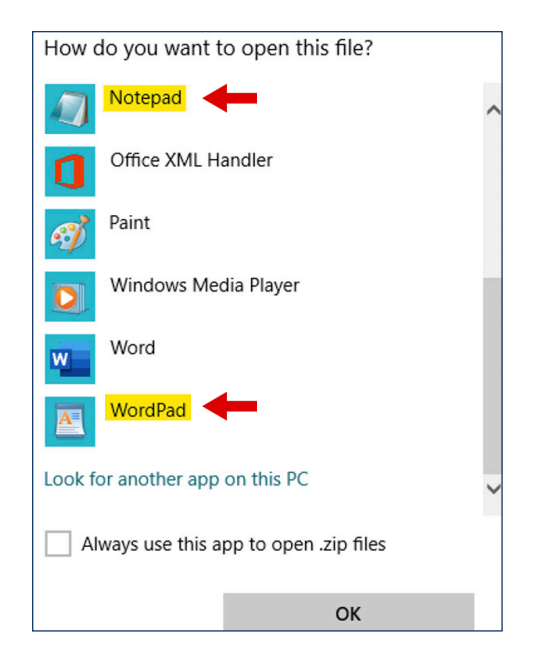

Once you have selected the application to open the document with, it will take several minutes to download as it is a huge file.

Once the file is open, below is an example of what you should see.

```
PK[][]
          æ+CXuüü]
0 0 D
       2024-02-03 Zenith CHF ffs in-
[]D)
network.json{"reporting entity name":"Zenith", "reporting entity
type":"Payer","last updated on":"2024-02-02","version":"1.3.1","
provider_references":[{"provider_group_id":5146,"provider_groups
":[{"npi":[1396767091],"tin":{"type":"ein","value":"462812104"}}
]}, {"provider group id":9502, "provider groups": [{"npi": [14179467
73], "tin": {"type": "ein", "value": "880161856" }}] }, {"provider group
_id":2182,"provider_groups":[{"npi":[1255301347],"tin":{"type":"
ein", "value": "261116846" } } ] }, { "provider_group_id": 3511, "provider
groups":[{"npi":[1992391627],"tin":{"type":"ein","value":"27077
3333"}}], {"provider group id":847, "provider groups": [{"npi": [10
53303560],"tin":{"type":"ein","value":"200562668"}}]},{"provider
_group_id":1372,"provider_groups":[{"npi":[1588655526],"tin":{"t
ype":"ein","value":"203284958"}}]}, {"provider_group_id":14202,"p
rovider groups":[{"npi":[1891805644],"tin":{"type":"ein","value"
:"880438553"}}]}, {"provider group id":8924, "provider groups": [{"
npi":[1437406212],"tin":{"type":"ein","value":"880060272"}}]},{"
```

#### Download Process for Out-of-Network

Out-of -Network Link Example:

https://zenith-american.sapphiremrfhub.com/mrfs/202403/2024-02-27\_ZAS-BASYS.csv

Once the Out-of-Network link is copied and pasted in the web browser, the download will start. Once the download is complete you will see the file in the downloads on the PC.

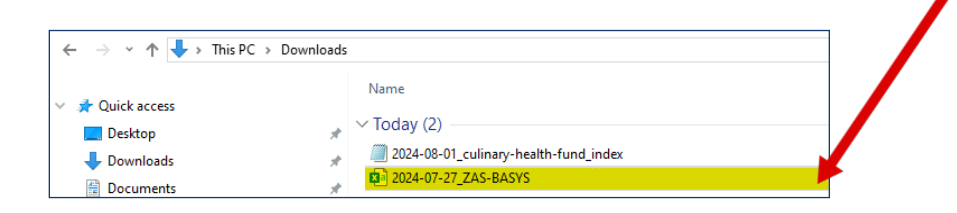

This automatically downloads in a .csv file.

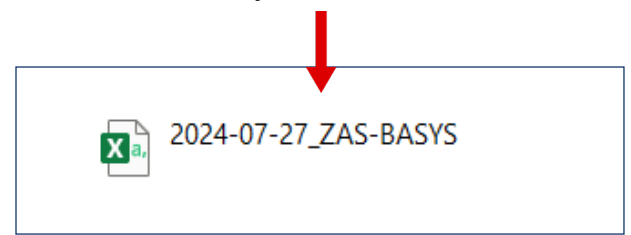

All that needs to be done to view the file is double click on it, and it will open in .csv format. This is an example of what you should see.

|                      |                         |                                   | •            |                                         |                  |                               |                           |       |                           |                              |          |              |                             |              |                |            |                        |
|----------------------|-------------------------|-----------------------------------|--------------|-----------------------------------------|------------------|-------------------------------|---------------------------|-------|---------------------------|------------------------------|----------|--------------|-----------------------------|--------------|----------------|------------|------------------------|
| reporting_entity_nam | e_reporting_entity_type | plan_name                         | plan_id_type | plan_id                                 | plan_market_type | name                          | billing_code_type billing | code  | billing_code_type_version | description                  | tin_type | tin_value Se | rvice_Code_Billing_Class Bi | Hed_Charge a | allowed_amount | npi        | last_updated_onversion |
| Zelis                | Third-party             | Zenith American Solutions - BASYS |              | CZ000101 Culinary Health & Welfare Fund | group            | Pathology and Laboratory      | Procedure 8               | 80048 | 2022 AMA                  | METABOLIC PANEL TOTAL CA     | ein      | 237064656    | 21 professional             | \$30.00      | \$6.45         | 1831208826 | 7/27/2024 v1.2.0       |
| Zelis                | Third-party             | Zenith American Solutions - BASYS |              | CZ000101 Culinary Health & Welfare Fund | group            | Radiology                     | Procedure                 | 73590 | 2022 AMA                  | X-RAY EXAM OF LOWER LEG      | ein      | 411861374    | 11 professional             | \$106.00     | \$44.39        | 1164474250 | 7/27/2024 v1.2.0       |
| Zelis                | Third-party             | Zenith American Solutions - BASYS |              | CZ000101 Culinary Health & Welfare Fund | group            | Dutpatient Services           | Procedure                 | 99204 | 2022 AMA                  | OFFICE O/P NEW MOD 45-59 MIN | ein      | 880820406    | 20 professional             | \$432.00     | \$177.99       |            | 7/27/2024 v1.2.0       |
| Zelis                | Third-party             | Zenith American Solutions - BASYS |              | CZ000101 Culinary Health & Welfare Fund | group            | Emergency Department Services | HCPCS                     |       | 2022 CMS,AHA              |                              | ein      | 475625607    | institutional               | \$3,488.00   | \$641.89       | 1013382860 | 7/27/2024 v1.2.0       |
| Zelis                | Third-party             | Zenith American Solutions - BASYS |              | CZ000101 Culinary Health & Welfare Fund | group            | Pathology and Laboratory      | HCPCS 8                   | 85025 | 2022 CMS,AHA              | COMPLETE CBC W/AUTO DIFF WBC | ein      | 522379881    | institutional               | \$489.15     | \$45.32        | 1386697688 | 7/27/2024 v1.2.0       |
| Zelis                | Third-party             | Zenith American Solutions - BASYS |              | CZ000101 Culinary Health & Welfare Fund | group            | Pathology and Laboratory      | HCPCS                     |       | 2022 CMS,AHA              |                              | ein      | 880159958    | institutional               | \$362.00     | \$58.05        | 1548250582 | 7/27/2024 v1.2.0       |
| Zelis                | Third-party             | Zenith American Solutions - BASYS |              | CZ000101 Culinary Health & Welfare Fund | group            | Radiology                     | HCPCS                     |       | 2022 CMS,AHA              |                              | ein      | 160762843    | institutional               | \$175.00     | \$41.07        | 1770598104 | 7/27/2024 v1.2.0       |
| Zelis                | Third-party             | Zenith American Solutions - BASYS |              | CZ000101 Culinary Health & Welfare Fund | group            | Medicine/Pharmacy/Vaccine     | HCPCS                     |       | 2022 CMS,AHA              |                              | ein      | 870271937    | institutional               | \$52.00      | \$49.55        | 1174979108 | 7/27/2024 v1.2.0       |
| Zelis                | Third-party             | Zenith American Solutions - BASYS |              | C2000101 Culinary Health & Welfare Fund | group            | Emergency Department Services | HCPCS                     |       | 2022 CMS,AHA              |                              | ein      | 943282424    | institutional               | \$644.00     | \$174.04       | 1780757856 | 7/27/2024 v1.2.0       |
| Zelis                | Third-party             | Zenith American Solutions - BASYS |              | CZ000101 Culinary Health & Welfare Fund | group            | Pathology and Laboratory      | HCPCS                     |       | 2022 CMS,AHA              |                              | ein      | 43400617     | institutional               | \$120.00     | \$29.23        | 1730132515 | 7/27/2024 v1.2.0       |
| Zelis                | Third-party             | Zenith American Solutions - BASYS |              | CZ000101 Culinary Health & Welfare Fund | group            | Pathology and Laboratory      | HCPCS                     |       | 2022 CMS,AHA              |                              | ein      | 941105628    | institutional               | \$80.00      | \$32.83        | 1174793459 | 7/27/2024 v1.2.0       |
| la co                |                         |                                   |              |                                         |                  |                               |                           |       |                           |                              |          |              |                             |              |                |            |                        |